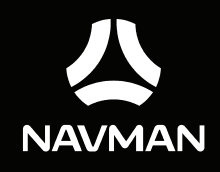

# MiVue Manager User Manual

## Introduction

MiVue Manager is a tool for you to view the videos recorded on a Mio MiVue recorder.

**IMPORTANT!** Your computer needs MOV and AVI codecs to play the recording files. Please search online and download and install the required codecs.

Note: Not all features are available for every model.

## Installing MiVue Manager

- 1. Insert the CD that came with the recorder into your computer's CD drive.
- 2. Double-click Setup.exe and follow the on-screen prompts to install MiVue Manager.

# Playing the recording files

Note: You are advised to copy the recording files to your computer for backup and playback.

- 1. Do one of the following:
  - Connect the mini-USB end of the USB cable (not supplied) to the recorder and the other end to a USB port on your computer.
  - Remove the memory card from the recorder and access the card on the computer via a card reader.
- 2. Start MiVue Manager on the computer.

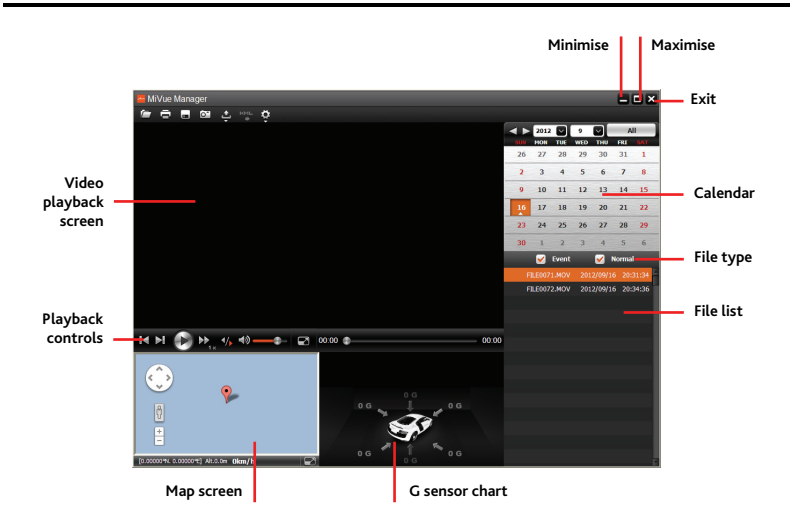

**Note:** The Map screen may not display when the computer is not connected to the Internet or when your Mivue model does not support the GPS function.

**Note:** G sensor chart displays data in 3-axis waveform about the car's shift forward/backward (X), to the right/left (Y) and upward/downward (Z).

- 3. By default, MiVue Manager shows the calendar and the file list on the right.
  - When a recording file exists, you will see the date marked with "▲." Click that date to display the files that were recorded on that date.

- You can choose the file type to display: Event (emergency event recording) and/or Normal (continuous recording).
- To display all files in the current folder, click **All**. To return to the calendar view, click **Calendar**.

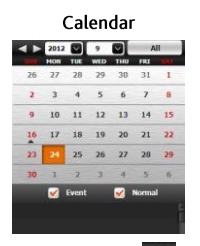

| Calendar and File List |        |       |          |          |       |       |
|------------------------|--------|-------|----------|----------|-------|-------|
|                        | 2012   |       | 9<br>WED |          | A     |       |
| 26                     | 27     | 28    | 29       | 30       | 31    | 1     |
| 2                      | 3      | 4     | 5        | 6        | 7     | 8     |
| 9                      | 10     | 11    | 12       | 13       | 14    | 15    |
| 16                     | 17     | 18    | 19       | 20       | 21    | 22    |
| 23                     | 24     | 25    | 26       | 27       | 28    | 29    |
| 30                     | 1      | 2     | 3        |          | 5     | 6     |
|                        |        | Event |          | <b>2</b> | Norma | 1     |
| E                      | LE0071 |       |          | 2/09/1   |       | 31:34 |
| FILE0072.MOV           |        |       | 201      | 2/09/1   | 6 20: | 34:36 |

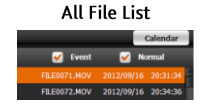

You can also dick i on the upper-left corner to select the folder that stores the recording files.

- 4. Double-click the desired file on the file list to start playback.
- 5. The playback controls are described as follows:

| lcon                      | Description                                                                          |
|---------------------------|--------------------------------------------------------------------------------------|
|                           | Starts or resumes the playback.                                                      |
| 0                         | Pauses the playback.                                                                 |
| <b>I</b> ◀ / ►I           | Skips to the previous / next file on the list.                                       |
| ▶ <b>▶</b> <sub>1 ×</sub> | Changes the playback speed to 1/4x, 1/2x, 1x (default), 1.5x, or 2x.                 |
| ٩/٢                       | Changes the playback direction. The ► icon indicates the current playback direction. |

| lcon                    | Description                     |                                                                                                    |  |
|-------------------------|---------------------------------|----------------------------------------------------------------------------------------------------|--|
| <b>∢</b> ≫ / <b>∢</b> × | Mutes or unmutes the volume.    |                                                                                                    |  |
|                         | Adjusts the volume level.       |                                                                                                    |  |
|                         | Plays the video in full screen. |                                                                                                    |  |
|                         | Returns to the normal view.     |                                                                                                    |  |
| 00 20                   | 03.00                           | Displays the playback progress. You can click on a point<br>along the track bar to move directly to a different location<br>for the playback. |  |

- 6. The tool bar allows you to do the following:
  - Click to preview and print the current video image.
  - Click location to back up the selected files to the specified location on your computer.
  - Click Click capture and save the current video image to the specified location on your computer.
  - Click to upload the selected file to Facebook or YouTube.
  - Click to export the GPS information of the selected file in the KML format to the specified location on your computer.
  - Click to open the Settings menu. (See the next section.)

## Settings menu

Click 😟 to open the Settings menu.

The Settings items are described as follows:

| ltem             | Description                                                                                                 |
|------------------|----------------------------------------------------------------------------------------------------|
| Change Language  | Sets the display language of MiVue Manager.                                                                 |
| Change Skin      | Sets the color scheme of MiVue Manager.                                                                     |
| Check for Update | Checks if there is any new version of MiVue Manager.<br>Note: Internet access is required for this feature. |
| About            | Displays the version and copyright information of MiVue<br>Manager.                                         |

Revision: R00 (10/2012)

### Trademarks

All brand and product names are trademarks or registered trademarks of their respective companies.

#### Disclaimer

Specifications and documents are subject to change without notice. Mio Technology does not warrant this document is error-free. Mio Technology assumes no liability for damage incurred directly or indirectly from errors, omissions, or discrepancies between the device and the documents.

#### Notes

Not all models are available in all regions.

Depending upon the specific model purchased, the color and look of your device and accessories may not exactly match the graphics shown in this document. The screenshots and other presentations shown in this document are for reference only. They may differ from the actual screens and presentations generated by the actual product.

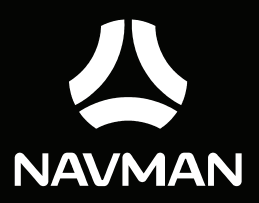

Navman Australia Navman New Zealand www.navman.com.au www.navman.co.nz